# IASMIN NAZARETH SILVA MATNI SOUSA GIORDANI RAFAEL CONCEIÇÃO SODRÉ

# ELABORAÇÃO DE MAPA TEMÁTICO PARA DETECÇÃO DE ÁREAS PRIORITÁRIAS PARA O COMBATE A INCÊNDIOS FLORESTAIS

Belém-Pará 2023

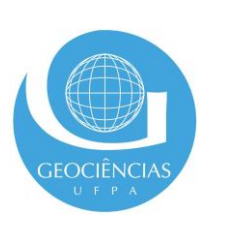

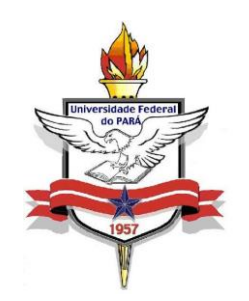

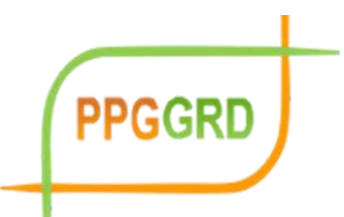

## UNIVERSIDADE FEDERAL DO PARÁ INSTITUTO DE GEOCIÊNCIAS PROGRAMA DE PÓS-GRADUAÇÃO EM GESTÃO DE RISCOS E DESASTRES NA AMAZÔNIA

Produto Técnico vinculado a Dissertação apresentada ao Programa de Pós-Graduação em Gestão de Riscos e Desastres na Amazônia, do Instituto de Geociências da Universidade Federal do Pará, em cumprimento às exigências para obtenção do título de Mestre em Gestão de Riscos e Desastres Naturais na Amazônia.

> Dados Internacionais de Catalogação na Publicação (CIP) de acordo com ISBDSistema de Bibliotecas da Universidade Federal do Pará

> Gerada automaticamente pelo módulo Ficat, mediante os dados fornecidos pelo(a) autor(a)

S725p Sousa, Iasmin Nazareth Silva Matni.

67 f. :il. color.

Orientador(a): Prof. Dr. Giordani Rafael Conceição Sodré

Dissertação (Mestrado) - Universidade Federal do Pará, Instituto de Geociências, Programa de Pós-Graduação em Gestão de Risco e Desastre na Amazônia, Belém, 2023.

 Queimada. 2. Incêndio Florestal. 3. Focos de Calor. 4. Desmatamento. 5. Novo Progresso. I. Título.

CDD 363.377

Na região amazônica, quem atua para diminuir as queimadas e/ou incêndios florestais é o Corpo de Bombeiros Militar do Pará (CBMPA), que através de seus militares que atuam nas operações com este fim, são remanejados para os municípios com maior índice de queimada, tendo como base informações estratégicas dos órgãos de monitoramento.

Os órgãos de monitoramento que repassam as informações para as guarnições dos bombeiros para que os mesmos atuem nas queimadas ou incêndios, são equipes da defesa civil estadual, a qual colhe informações com base nos dados do Painel do Fogo e essas são repassadas para as equipes em campo.

Atualmente, as equipes são compostas por militares da capital que se deslocam para os municípios que estão acontecendo o sinistro e no local, realizam o levantamento das informações necessárias para o combate do fogo.

O objetivo deste manual, é torná-lo "universal" entre os quartéis dos municípios que são recordes em ocorrências de incêndios florestais, para que os mesmos possam tomar para si a função de repassar as informações pertinentes as equipes que estarão no município realizando o combate ao fogo, desta forma, difundindo o método de detecção das áreas com intensificação dos focos de calor para outros quartéis.

Para isso, levaremos em conta primeiramente dados históricos do mês e local com maior ocorrência de queimadas do município em questão, por meio do BDQueimadas, em seguida serão confrontados com os dados de desmatamento através PRODES e por fim será classificado qual a forma de uso do solo que mais concentra estas atividades antrópicas, pelo MapBiomas, com a reunião destas informações já pode-se delimitar de forma teórica uma área prioritária.

Logo em seguida, será criada uma grade espacial no software QGIS de 3km x 3km sobre o município selecionado e realizado uma rotina de entrada de dados de focos de queimadas em horário específico, nesta grade, estes focos serão contabilizados e será observado em qual pixel houve um aumento dos focos, no mesmo instante, a mesma será confrontada com os dados diários de áreas desmatadas através do terraBrasilis e desta forma será determinado a Zona Prioritária para atuação do Corpo de Bombeiros no combate a possíveis incêndios florestais.

Este manual traz consigo um ganho para a corporação, pois através dele a forma de detecção de áreas prioritárias para o combate do fogo poderá ser difundida entre os quartéis e não sobrecarregará os militares da capital na execução desta função e diminuirá gastos para a corporação.

# SUMÁRIO

| COMO ACESSAR O PAINEL DO FOGO                              | 48 |
|------------------------------------------------------------|----|
| COMO BAIXAR O ARQUIVO SHAPE FILE DO MUNICÍPIO DE INTERESSE | 50 |
| COMO BAIXAR O APLICATIVO QUANTUM GIS (QGIS)                | 54 |

#### COMO ACESSAR O PAINEL DO FOGO

#### 1) Abra o endereço eletrônico https://panorama.sipam.gov.br/painel-do-fogo/

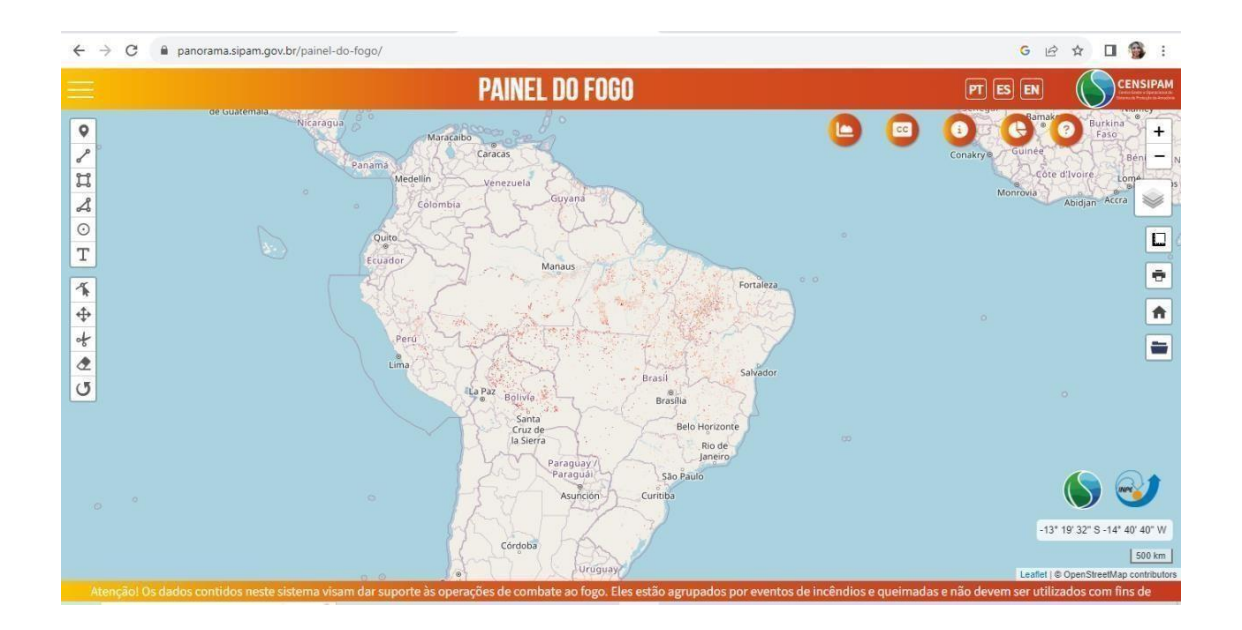

2) Vá no município de interesse (Ex: Novo Progresso) e dê zoom sobre a região, depois clique em GRÁFICO. Selecione o evento (linha) que mais cresce, coloque o cursor sobre ela até que a mesma fique branca e dê um clique, que automaticamente o local que está com o foco será selecionado.

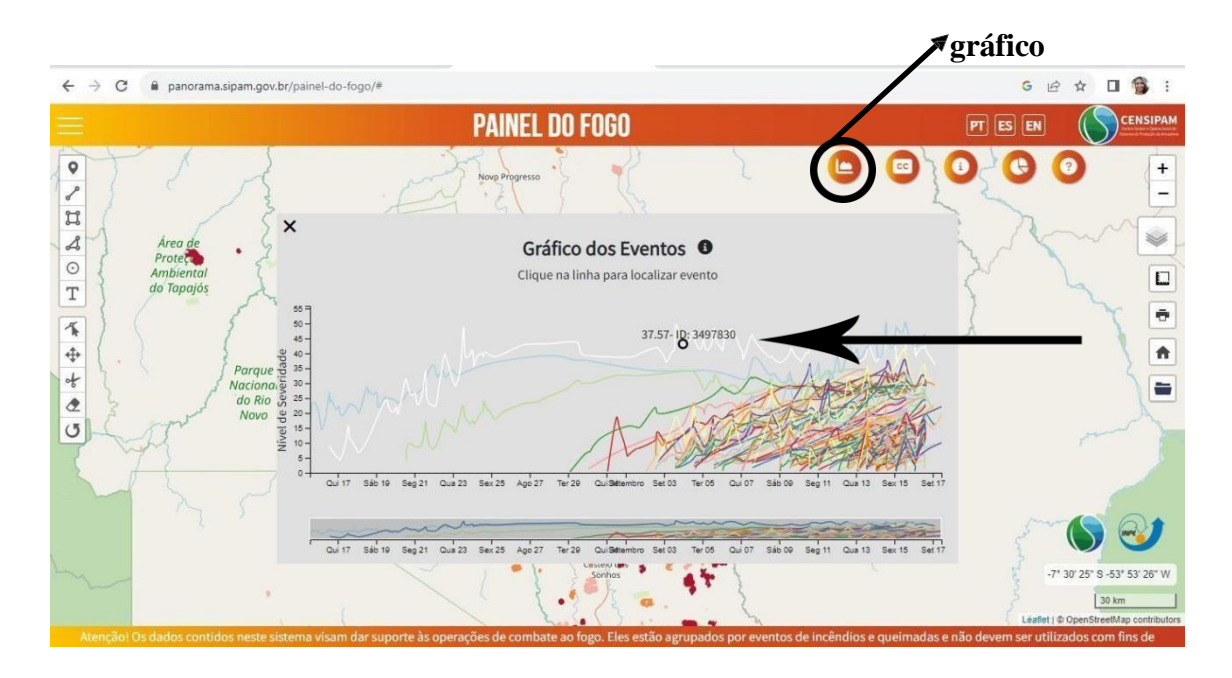

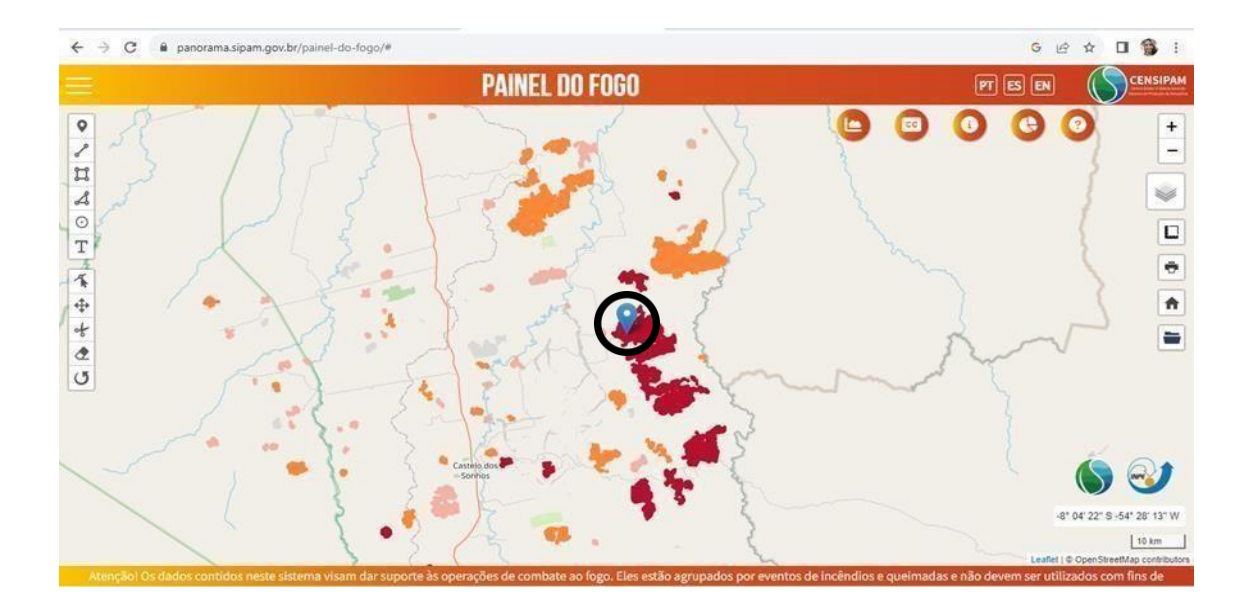

 Após o local selecionado, clique sobre o localizador, aparecerá um quadro indicando as coordenadas do evento. Neste mesmo quadro terá um breve histórico do comportamento do fogo nos últimos 30 dias e outras informações.

| • ~ 11 4 0 | , , , , , , , , , , , , , , , , , , , | 1500602-D26A5839F65B432<br>1500602-D25520FC8303415<br>1500602-E199CB7ECE874C4<br>1500602-E199CB7ECE874C4<br>1500602-FD24B326EBC36438<br>1500602-FDC47548E62F4FA<br>Uso e Cobertura do Solo: Fon<br>Coordenadas: Longitude: -5<br>Status: Ativo pela última ve | 21A7C5A9DD556419<br>3CB3C0CF6133B233<br>44B23A1ED328AB48<br>948AE5CFB60156947<br>XE9661DD8C0C68BF<br>mação Florestal<br>54.8495 Latitude: -8.<br>z em 2023-09-17 02: | D3, PA-1500602-D970FC6C7224<br>80, PA-1500602-DC9945852E7A<br>DF, PA-1500602-CC9945852E7A<br>DF, PA-1500602-F8DF149CF18E<br>6, PA-1500602-F8DF149CF18E<br>4E<br>D903 <b><sup>©</sup></b><br>D6:00 - hora oficial do Brasil (G | 64FCEA71373DE711<br>44485B5D4F77B93<br>744E59376129BAC<br>64830ACB91AE17D<br>64830ACB91AE17D | 082FF8, PA-<br>16967F, PA-<br>088ED4, PA-<br>D17675, PA- |                                           |                      | CENSIPAN<br>CENSIPAN<br>CENSIPAN<br>CENSIPAN<br>CENSIPAN<br>CENSIPAN<br>CENSIPAN<br>CENSIPAN<br>CENSIPAN<br>CENSIPAN<br>CENSIPAN |
|------------|---------------------------------------|----------------------------------------------------------------------------------------------------|----------------------------------------------------------------------------------------------------|----------------------------------------------------------------------------------------------------|----------------------------------------------------------------------------------------------|----------------------------------------------------------|-------------------------------------------|----------------------|----------------------------------------------------------------------------------------------------|
| T          |                                       | Data da detecção                                                                                                    | Área de<br>influência(ha)                                                                                                    | Quantidade de focos (por<br>detecção)                                                                                                    | Duração do<br>evento(horas)                                                                  | Índice de<br>propagação(ha/h)                            | ) where                                   | 1                    | Ē                                                                                                    |
| *          |                                       | 2023-09-17 02:06:00                                                                                                    | 13005.4                                                                                                    | 1                                                                                                    | 756.2                                                                                        | 0.0                                                      |                                           | 3                    |                                                                                                    |
| 1+         |                                       | 2023-09-17 02:04:00                                                                                                    | 13004.7                                                                                                    | 1                                                                                                    | 756.2                                                                                        | 2.1                                                      |                                           |                      |                                                                                                    |
| 100        |                                       | 2023-09-16 15:00:00                                                                                                    | 12981.5                                                                                                    | 4                                                                                                    | 745.1                                                                                        | 0.0                                                      | 5                                         | 5                    | -                                                                                                    |
| 0          |                                       | 2023-09-16 14:34:00                                                                                                    | 12937.4                                                                                                    | 3                                                                                                    | 744.7                                                                                        | 0.0                                                      | n man                                     |                      |                                                                                                    |
|            |                                       | 2023-09-16 14:09:00                                                                                                    | 12912.5                                                                                                    | 6                                                                                                    | 744.3                                                                                        | 20.3                                                     | and my                                    |                      |                                                                                                    |
|            |                                       | 2023-09-16 10:12:00                                                                                                    | 12851.6                                                                                                    | 1                                                                                                    | 740.3                                                                                        | 0.6                                                      |                                           |                      |                                                                                                    |
|            | 1                                     |                                                                                                    | • }:                                                                                                    | Castelo dos<br>Sonhos                                                                                                    |                                                                                              |                                                          |                                           | ( (                  | ) 🥑                                                                                                    |
|            |                                       |                                                                                                    | 5                                                                                                    | 5-13 -                                                                                                    |                                                                                              | 2                                                        |                                           | -8° 03' 14"          | S -54° 51' 17" W                                                                                                    |
|            |                                       |                                                                                                    | 1                                                                                                    | 5 5                                                                                                    |                                                                                              | - 4                                                      | le la la la la la la la la la la la la la | Lasfet   @ OpenS     | 10 km                                                                                                    |
|            | Atenc                                 | ãol Os dados contidos neste                                                                                                    | sistema visam dar si                                                                                                    | inorte às operações de comba                                                                                                    | te an form Eles es                                                                           | tão agrupados por e                                      | eventos de incêndios e queimadas e não de | vem ser utilizados u | rom fins de                                                                                                    |

4) Abra um bloco de notas e insira as coordenadas separando as colunas como na figura abaixo e salve.

 Sem thulo - Bioco de Notas:
 O

 Arquivo Editar Formatar Exibir Ajuda
 O

 01;-55,551;-7,0484;01:-55,5519,-7.0484
 O

 02;-55,5667;-7,3717;02:-55,5667,-7.3717
 O

 03;-55,52294;-7,5154;03:-55,2294,-7,5154

 04;-55,1621;-7,575;04:-55,1621,-7,575

## COMO BAIXAR O ARQUIVO SHAPE FILE DO MUNICÍPIO DE INTERESSE

Acesse o endereço eletrônico <u>https://www.ibge.gov.br/geociencias/organizacao-do-territorio/malhas-territoriais/15774-malhas.html</u>, ache o Estado de interesse, clique em MUNICÍPIOS e baixe o arquivo zipado.

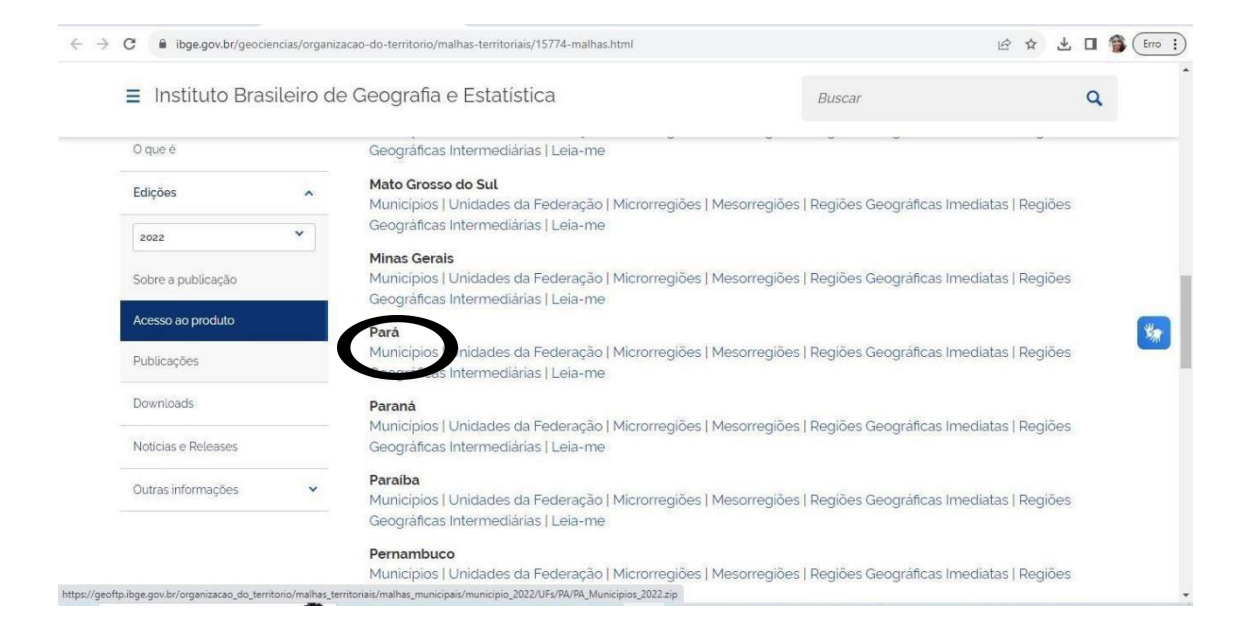

2) Extraia o arquivo zipado.

| <mark>⊘ ⊊</mark> ↓ Nova pasta (2)<br>uno Inicio Compartilihar Exibir |                                       |  |  |  |  |  |
|----------------------------------------------------------------------|---------------------------------------|--|--|--|--|--|
| ← → → ↑ □ → Este Computador → Downloads → Nova pasta (2)             | V Ö Pesquisar em Nova pasta (2)       |  |  |  |  |  |
| A A PA_Municipios_2022 (4)  ↓ I                                      | Data de modificação: 14/10/2023 11:18 |  |  |  |  |  |
|                                                                      |                                       |  |  |  |  |  |
|                                                                      |                                       |  |  |  |  |  |
| Or                                                                   |                                       |  |  |  |  |  |

3) Baixe o arquivo shape file com as informações de vias, ruas e estradas pelo endereço eletrônico <u>https://metadados.snirh.gov.br/geonetwork/srv/api/records/ff37f924-e88d-</u> <u>4ee4-82e7-14a3e5efe0fd</u>

| netadados.snirh.gov.br/geonetwork/srv     | /api/records/ff37f924-e88d-4ee4-82e7-14a3e5efe0fd                                                                                                    |                                                                                                    | Q. (2)                                                                                                    |                                                                                      | €                                                                                    |                                                                                      |
|-------------------------------------------|----------------------------------------------------------------------------------------------------|----------------------------------------------------------------------------------------------------|----------------------------------------------------------------------------------------------------|--------------------------------------------------------------------------------------|--------------------------------------------------------------------------------------|--------------------------------------------------------------------------------------|
|                                           | mesmas são chamadas concessionárias, ficando                                                                                                    |                                                                                                    |                                                                                                    |                                                                                      |                                                                                      |                                                                                      |
|                                           | responsaveis por elecuarem a manutenção das                                                                                                    |                                                                                                    |                                                                                                    |                                                                                      |                                                                                      |                                                                                      |
|                                           | é uma taxa de utilização aos motoristas que por ali                                                                                                    |                                                                                                    |                                                                                                    |                                                                                      |                                                                                      |                                                                                      |
|                                           | trafegam.                                                                                                    |                                                                                                    |                                                                                                    |                                                                                      |                                                                                      |                                                                                      |
| Identificador de sistema de<br>referência | EPSG / SIRGAS 2000 (EPSG:4674) / 7.4                                                                                                    |                                                                                                    |                                                                                                    |                                                                                      |                                                                                      |                                                                                      |
| Recursos onLine                           | Trecho Rodoviário Federal (shp) (                                                                                                    |                                                                                                    |                                                                                                    |                                                                                      |                                                                                      |                                                                                      |
|                                           | WWW:DOWNLOAD-1.0-httpdownload )                                                                                                    |                                                                                                    |                                                                                                    |                                                                                      |                                                                                      |                                                                                      |
| Recursos onLine                           | Trecho Rodoviário Estadual (shp) (                                                                                                    |                                                                                                    |                                                                                                    |                                                                                      |                                                                                      |                                                                                      |
|                                           | WWW:DOWNLOAD-1.0-httpdownload)                                                                                                    |                                                                                                    |                                                                                                    |                                                                                      |                                                                                      |                                                                                      |
| Recursos onLine                           | Acesso ao site do DNIT ( WWW:LINK-1.0-httplink )                                                                                                    |                                                                                                    |                                                                                                    |                                                                                      |                                                                                      |                                                                                      |
| Protocolo                                 | WWW:LINK-1.0-httplink                                                                                                    |                                                                                                    |                                                                                                    |                                                                                      |                                                                                      |                                                                                      |
| Nome                                      | \\agencia\ana\SGI\Acervo\GEONETWORK                                                                                                    |                                                                                                    |                                                                                                    |                                                                                      |                                                                                      |                                                                                      |
| Descrição                                 | \\agencia\ana\SGI\Acervo\GEONETWORK (disponive)                                                                                                    |                                                                                                    |                                                                                                    |                                                                                      |                                                                                      |                                                                                      |
|                                           | etadados.snirh.gov.br/geonetwork/srv<br>Identificador de sistema de<br>referência<br>Recursos onLine<br>Recursos onLine<br>Protocolo<br>Nome<br>Descrição | etadados.snirh.gov.br/geonetwork/srv/api/records/ff37f924-e884-4ee4-82e7-14a3e5efe0fd<br>mesmas são chamadas concessionárias, ficando<br>responsáveis por efetuarem a manutenção das<br>rodovias e estão autorizadas a cobrar um pedágio, isto<br>é, uma taxa de utilização aos motoristas que por ali<br>trafegam.<br>Identificador de sistema de<br>referência<br>Recursos onLine<br>Trecho Rodoviário Federal (shp) (<br>WWW:DOWNLOAD-1.0-httpdownload )<br>Recursos onLine<br>Trecho Rodoviário Estadual (shp) (<br>WWW:DOWNLOAD-1.0-httpdownload )<br>Recursos onLine<br>Accesso ao site do DNIT (WWW:LINK-1.0-httplink )<br>Protocolo<br>WWW:LINK-1.0-httplink<br>Nome<br>Vagencia/ana/SGI/Acenvo/GEONETWORK | etadados.snirh.gov.br/geonetwork/srv/api/records/ff37f924-e88d-4ee4-82e7-14a3e5efe0fd         mesmas são chamadas concessionárias, ficando         responsáveis por efetuarem a manutenção das         rodovias e estão autorizadas a cobrar um pedágio, isto         é, uma taxa de utilização aos motoristas que por ali         trafegam.         Identificador de sistema de         referência         Recursos onLine         Trecho Rodoviário Federal (shp) (         WWW:DOWNLOAD-1.0-httpdownload )         Recursos onLine         Trecho Rodoviário Estadual (shp) (         WWW:DOWNLOAD-1.0-httpdownload )         Recursos onLine         Accesso ao site do DNIT ( WWW:LINK-1.0-httplink )         Protocolo       WWW:LINK-1.0-httplink         Nome       \lagencialana\SGI\AceptrolGEONETWORK | etadados.snih.gov.br/geonetwork/srv/api/records/ff37f924-e884-4e24-32e7-14a3e5efe0fd | etadados.snih.gov.br/geonetwork/srv/api/records/ff37f924-e88d-4ee4-82e7.14a3e5efe0fd | etadados.snih.gov.br/geonetwork/srv/api/records/f/37/924-e88d-4ee4-82e7-14a3e5efe0/d |

## 4) Extraia o arquivo zipado.

| Arquivo                            | Ţ<br>Início | Nova pasta<br>Compartilhar Exibir        |                                       |   | - a ×<br>~ 0              |
|------------------------------------|-------------|------------------------------------------|---------------------------------------|---|---------------------------|
| $\leftrightarrow \rightarrow$      | ~ 1         | Este Computador > Downloads > Nova pasta | 5 ~                                   | 5 | 🔎 Pesquisar em Nova pasta |
| Ad                                 |             | GEOFT_TRECHO_RODOVIARIO_ESTADUAL (1)     | Data de modificação: 13/10/2023 15:16 |   |                           |
|                                    |             | GEOFT_TRECHO_RODOVIARIO_FEDERAL (1)      | Data de modificação: 13/10/2023 15:20 |   |                           |
| <ul> <li>Or</li> <li>Es</li> </ul> |             |                                          |                                       |   |                           |
| e Re                               |             |                                          |                                       |   |                           |

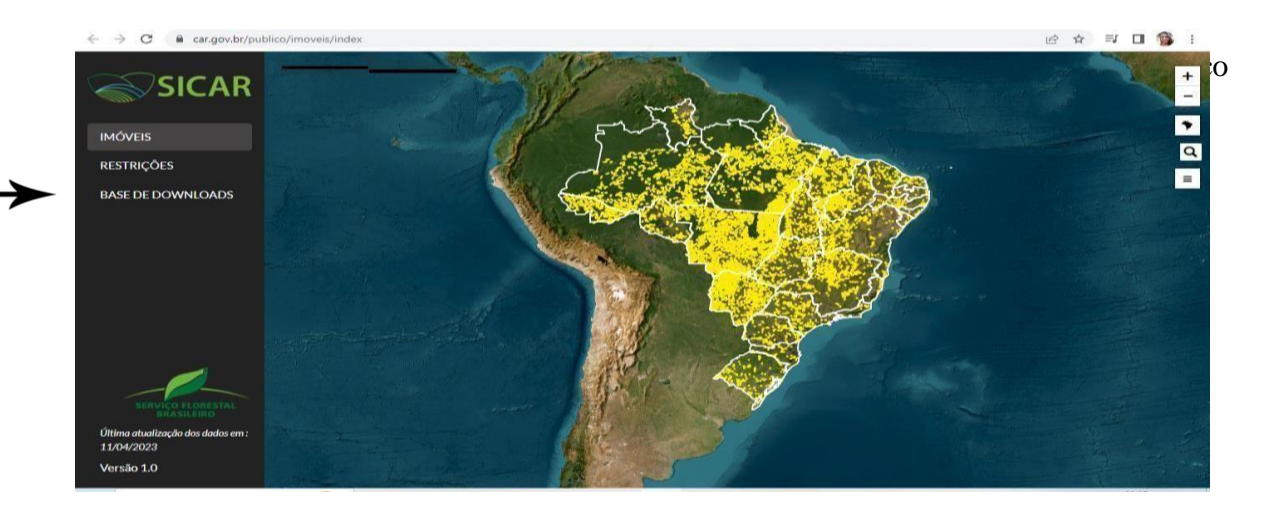

6) Altere a UF para o estado de interesse e depois escolha o município e clique no ícone amarelo ao lado do nome do município.

| $\leftrightarrow$ $\rightarrow$ C $($ a car.gov.br/put                                                    | olico/municipios/downlo | ads                             |   |   |                      | ie 🗙 🛛 🅞         | : |
|----------------------------------------------------------------------------------------------------|-------------------------|---------------------------------|---|---|----------------------|------------------|---|
| SICAR                                                                                                    | *                       | Você está visualizando:<br>ACRE |   |   |                      | alterar UF 🔅     | ) |
| IMÓVEIS                                                                                                   | Filtrar município pelo  | o nome:                         |   |   |                      |                  |   |
| RESTRIÇÕES                                                                                                | Digite o nome do m      | unicípio                        |   |   |                      |                  |   |
| BASE DE DOWNLOADS                                                                                         |                         |                                 |   |   |                      |                  |   |
|                                                                                                    | Acrelândia              |                                 | 0 | X | Assis Brasil         | <u> </u>         |   |
|                                                                                                    | Brasiléia               |                                 | 0 | X | Bujari               | ۵ 🔇              |   |
|                                                                                                    | Capixaba                |                                 | 0 | X | Cruzeiro do Sul      | o 😒              |   |
|                                                                                                    | Epitaciolândia          |                                 | 0 | X | Feijó                | <mark>@</mark> 🕱 |   |
|                                                                                                    | Jordão                  |                                 | 0 | X | Mâncio Lima          | <del>Q</del> 🕅   |   |
|                                                                                                    | Manoel Urbano           |                                 | 0 | x | Marechal Thaumaturgo | <del>Q</del> 🗷   |   |
| Última atualização dos dados em :                                                                         | Plácido de Castro       |                                 | 0 | X | Porto Acre           | <u> </u>         | ľ |
| 11/04/2023                                                                                                | Porto Walter            |                                 | 0 | X | Rio Branco           | <b>e</b>         |   |
| Versau 1.0                                                                                                | Rodrigues Alves         |                                 | a | Æ | Santa Roca do Durue  | <u>a</u>         | - |
| ← → C 🔒 car.gov.br/pub                                                                                    | lico/municipios/downlo  | ads?sigla=PA                    |   |   |                      | ie 🕁 🗖 🚳         | : |
| <b>SICAR</b>                                                                                              |                         | Você está visualizando:<br>PARÁ |   |   |                      | alterar UF 🎗     |   |
| IMÓVEIS                                                                                                   | Filtrar município pel   | o nome:                         |   |   |                      |                  |   |
| RESTRIÇÕES                                                                                                | novo progresso          |                                 |   |   |                      |                  |   |
| BASE DE DOWNLOADS                                                                                         |                         |                                 |   |   |                      | 0                |   |
|                                                                                                    |                         |                                 |   |   | Novo Progresso       |                  | 2 |
|                                                                                                    |                         |                                 |   |   |                      |                  |   |
|                                                                                                    |                         |                                 |   |   |                      |                  |   |
|                                                                                                    |                         |                                 |   |   |                      |                  |   |
| SSTATUS II ORESTAL<br>SSTATUS II ORESTAL<br>Mitima atualização dos dades em :<br>11/04/2023<br>Versão 1.0 |                         |                                 |   |   |                      |                  |   |
|                                                                                                    |                         |                                 |   |   |                      |                  |   |

| ← → C 🕯 car.gov.br/publ              | ico/municipios/download | is?sigla=PA                                                                    | 1, | £ ☆ Ø □ 🚳 : |
|--------------------------------------|-------------------------|--------------------------------------------------------------------------------|----|-------------|
| SICAR                                |                         | Informe alguns dados para prosseguir com o download                            | ×  |             |
| IMÓVES                               | Filtrar município pelo  | Email:                                                                         |    |             |
| RESTRIÇÕES<br>BASE DE DOWNLOADS      | novo progresso          |                                                                                |    |             |
|                                      |                         | Digite os caracteres da imagem acima (diferenciando malúsculas de minúsculas): |    |             |
|                                      |                         | $\sim$                                                                         |    |             |
|                                      |                         | Baixar dados 🛎                                                                 |    |             |
| 1 and a second                       |                         |                                                                                |    |             |
| Ottima etanilizzaile des diades em : |                         |                                                                                |    |             |
| L104/2023<br>Versão 1.0              |                         |                                                                                |    |             |

7) Digite seu email e os caracteres e baixe os dados e extraia o arquivo zipado

8) Extraia o arquivo zipado.

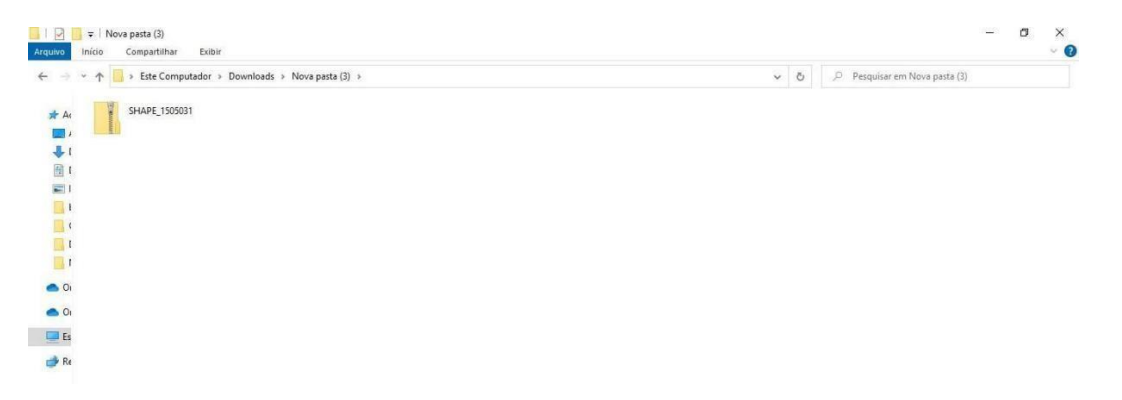

### COMO BAIXAR O APLICATIVO QUANTUM GIS (QGIS)

 1) Acesso
 o
 endereço
 eletrônico

 https://www.qgis.org/pt
 BR/site/forusers/download.html
 e
 baixe
 a
 versão

 consolidada, indicada pela grafia "LTR".

 </t

| $\leftrightarrow \rightarrow c$ | agis.org/pt_BR/s      | site/forusers/download.html |                       |                   |                           |                    | Q (2) 1              | 2 🛛 🏐                |
|---------------------------------|-----------------------|-----------------------------|-----------------------|-------------------|---------------------------|--------------------|----------------------|----------------------|
| R                               | 3.32.3<br>3.28.11 LTR | DESCUBRA O QGIS             | PARA USUÁRIOS         | PARTICIPE         | DOCUMENTAÇÃO              | Pesquisar          | Portug               | uês (Bras <b>#</b> ) |
|                                 | Baixar para V         | Vindows                     |                       |                   |                           |                    | ~                    |                      |
|                                 |                       |                             |                       |                   |                           |                    | _                    |                      |
|                                 |                       |                             | ୍ଭ                    | Download          | QGIS 3.32                 |                    |                      |                      |
|                                 |                       |                             | Procurando a vers     | são mais estável? | Of or QGIS3.28LT          |                    |                      |                      |
|                                 |                       |                             | (2)                   | Instalador do Do  | do OS GoodW               |                    |                      |                      |
|                                 | O instalador C        | )SGeo4W é recomendad        | do para usuários regu | lares ou organiz  | zações. Permite ter vár   | ias versões do QGI | IS em um só lugar, e |                      |
|                                 |                       | manter cada c               | componente atualizad  | o individualmen   | te sem ter que baixar o   | o pacote inteiro.  |                      |                      |
|                                 |                       |                             | Desde o QGIS 3.20, ha | à apenas executáv | eis para Windows 64-bits. |                    |                      |                      |

# PRODUÇÃO DO MAPA TEMÁTICO COM O APLICATIVO QUANTUM GIS (QGIS)

#### 1) Abra o QGIS e clique no símbolo representado na figura.

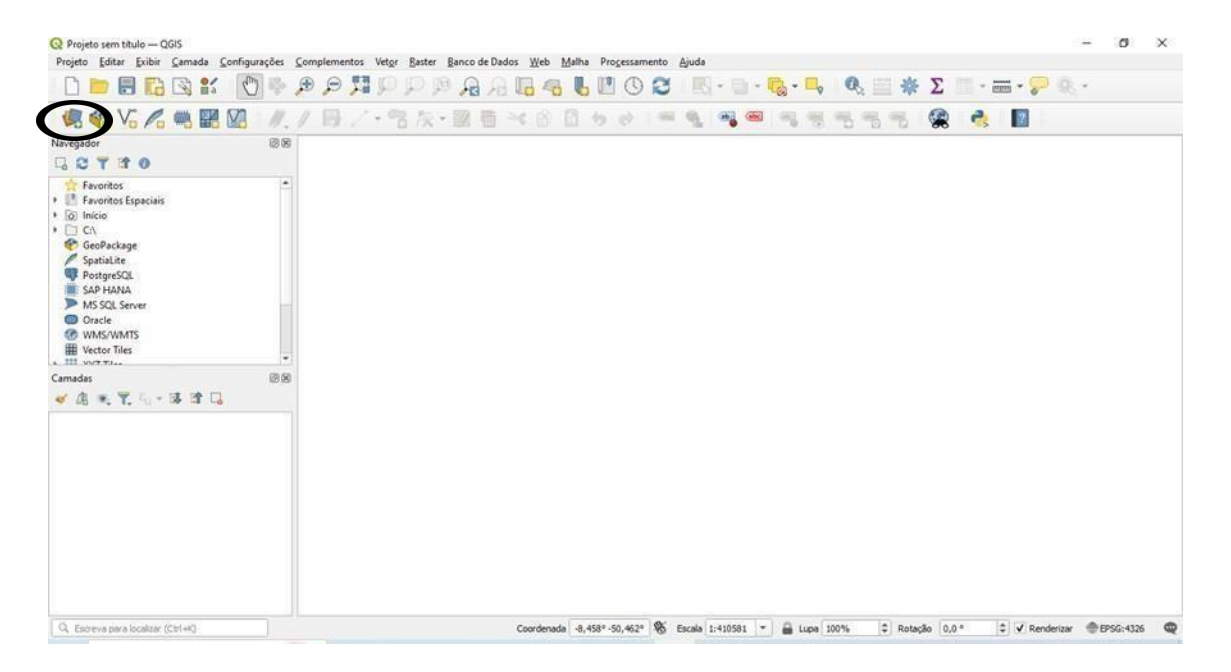

2) Clique em VETOR  $\bigvee_{\square}^{\vee}$  e depois em ...

| Q Projeto sem titulo — QGIS                   |                                           |                                              | - 0 ×                                               |
|-----------------------------------------------|-------------------------------------------|----------------------------------------------|-----------------------------------------------------|
| Projeto Editar Exibir Camada Q Gerenciador de | Fonte de Dados   Vetor                    | Adalah Bernerenata dinda                     | ×                                                   |
| Navegador                                     | Formato original                          |                                              |                                                     |
| Navegador                                     | Arquivo O Diretório O Banco de dados O Pr | otocolo: HTTP(s), núvel, etc.                |                                                     |
| Raster                                        | Codificação                               | Automático                                   | •                                                   |
| Favoritos Favoritos Espaciais Malha           | fonte                                     |                                              |                                                     |
| Cal Inicio     Cal      Cal                   | Base(s) de vetores                        |                                              |                                                     |
| SpatiaLite Texto                              |                                           |                                              | $\mathbf{\mathbf{U}}$                               |
| SAP HANA<br>MS SOL Server                     |                                           |                                              |                                                     |
| Oracle     WMS/WMTS                           |                                           |                                              |                                                     |
| Vector Tiles                                  |                                           |                                              |                                                     |
| Camadas                                       |                                           |                                              |                                                     |
| Server                                        |                                           |                                              |                                                     |
|                                               |                                           |                                              |                                                     |
| Virtual                                       |                                           |                                              |                                                     |
| SAP HANA                                      |                                           |                                              |                                                     |
|                                               |                                           |                                              |                                                     |
| API - Feições                                 |                                           |                                              |                                                     |
| et wcs                                        | *                                         |                                              | Fechar Ajuda                                        |
| Q. Escreva para localizar (Ctrl+K)            | Coordena                                  | da -8.288° -50.822° 🕷 Escala 1:410581 🔻 🖴 Lu | pa 100% ♀ Rotação 0.0 ° ♀ ✔ Renderizar ⊕EPSG:4326 @ |

3) Selecione o arquivo que foi extraído conforme PASSO 2.4), na extensão SHP ou SHX do Trecho Rodoviário Estadual e clique em ADICIONAR e FECHAR.

| * 个                                                                                                    | s > Nova pasta >                                                      | ✓ Ŏ Pesquisar em Nova pasta                                                 |   |
|----------------------------------------------------------------------------------------------------|-----------------------------------------------------------------------|-----------------------------------------------------------------------------|---|
| GEOFT_TRECHO_RODOVIARIO                                                                                                    | ESTADUAL (1)                                                          | Data de modificação: 14/10/2023 22:13                                       |   |
| GEOFT_TRECHO_RODOVIARIO                                                                                                    | ESTADUAL                                                              | Data de modificação: 14/10/2023 22:13<br>Tamanho: 5 bytes                   |   |
| GEOFT_TRECHO_RODOVIARIO                                                                                                    | ESTADUAL                                                              | Data de modificação: 14/10/2023 22:13.<br>Tamanho: 6,80 MB                  |   |
| GEOFT_TRECHO_RODOVIARIO                                                                                                    | ESTADUAL.prj                                                          | Data de modificação: 14/10/2023 22:13<br>Tamanho: <b>151 bytes</b>          |   |
| GEOFT_TRECHO_RODOVIARIO                                                                                                    | ESTADUAL.sbn                                                          | Data de modificação: 14/10/2023 22:13<br>Tamanho: 142 KB                    |   |
| GEOFT_TRECHO_RODOVIARIO                                                                                                    | ESTADUALsbx                                                           | Data de modificação: 14/10/2023 22:13<br>Tamanho: 5,66 KB                   |   |
| GEOFT_TRECHO_RODOVIARIC<br>Tipo: Documento do Adobe Acrobat                                                                                                    | ESTADUAL                                                              | Data de modificação: 14/10/2023 22:13<br>Tamanho: 53,0 MB                   |   |
| GEOFT_TRECHO_RODOVIARIO                                                                                                    | ESTADIALshp                                                           | dificação: 14/10/2023 22:13<br>Tamanho: 10,6 KB                             |   |
| GEOFT_TRECHO_RODOVIARIC<br>Tipo: Arquivo SHX                                                                                                    | ESTADUAL                                                              | Data de modificação: 14/10/2023 22:13<br>Tamanho: 121 KB                    |   |
| Projeto sem titulo — QGIS                                                                                                    |                                                                       |                                                                             | - |
| Vavegador<br>avegador<br>Favoritos<br>Autoritos<br>Autoritos<br>A | or Formato original                                                   | Banco de dados      Protocolo: HITP(s), núvel, etc.     Automático          |   |
| Pavontos Espaciais     Início     C:\     Nuvem                                                                                                    | Base(s) de vetores C: \User                                           | ersVjdeaped 100/Downloads/Wova pasta/GEOFT_TRECHO_RODOVIARIO_ESTADUAL.shx @ |   |
| GeoPackage Texto                                                                                                    | io 📼 Oncões                                                           |                                                                             |   |
| PostgreSQL GeoPack                                                                                                    | age Consulte a página de ajuda e                                      | a do driver ESRI Shapefile para explicações detalhadas sobre as opções      |   |
| MS SQL Server                                                                                                    | ENCODING                                                              |                                                                             |   |
| GDS III                                                                                                    | DBF_DATE_LAST_UPDATE                                                  |                                                                             |   |
| Oracle WMS/WMTS GPS                                                                                                    |                                                                       | «Padrão» *                                                                  |   |
| Oracle GPS<br>WMS/WMTS<br>Vector Tiles SpatiaLin                                                                                                    | ADJUST_TYPE                                                           |                                                                             |   |
| Oracle     Oracle     WMS/VMTS     Vector Tiles     Vector Tiles     PostgreS     amadas                                                                                                    | ADJUST_TYPE<br>QL ADJUST_GEOM_TYPE                                    | Padrão> *                                                                   |   |
| Oracle Oracle O                                                                                                    | ADJUST_TYPE QL ADJUST_GEOM_TYPE AUTO_REPACK                           | (Padrão>         *           (Padrão>         *                             |   |
| © Oracle<br>© WMS/WMTS<br>Weter Tiles<br>■ weter Tiles<br>■ wasses<br>✓ ▲ ● ♥ ♥ ♥ ♥ ♥ ♥ ♥ ♥ ♥ ♥ ♥ ♥ ♥ ♥ ♥ ♥ ♥ ♥                                                                                                    | ADJUST_TYPE QL ADJUST_GEOM_TYPE AUTO_REPACK DBF_EOF_CHAR              | Ødråo>         *           Ødråo>         *           Ødråo>         *      |   |
| © Oracle<br>© WASKWIS<br>© WASKWIS<br>© WASKWIS<br>WASKUS<br>amadas<br>≪ ▲ ★ ★ ↓ = ₩ ↓ ↓ ↓ ↓ ↓ ↓ ↓ ↓ ↓ ↓ ↓ ↓ ↓ ↓ ↓ ↓ ↓                                                                                                    | ADJUST_TYPE<br>ADJUST_GEOM_TYPE<br>AUTO_REPACK<br>DBF_EOF_CHAR<br>MTS | @adda>         •           @adda>         •           @adda>         •      |   |

4) Repita a mesma sequência anterior para o arquivo do Trecho Rodoviário Federal (conforme PASSO 2.3), o arquivo baixado do IBGE (conforme PASSO 2.1) e o arquivo de áreas imóveis (conforme PASSO 2.5).

Q novoprogressomanual2.shp — QGIS Ø Projeto Editar Exibir Camada Configurações Complementos Vet<u>or</u> Raster Banco de Dados <u>W</u>eb <u>M</u>alha Pro<u>c</u>e 🤹 🎕 🏹 🐂 🎬 💹 🛯 // / 日 / · 名 友 · 詔 日 × 日 日 ㅎ ㅎ 💻 💁 🧠 号 号 号 号 2 R 2 7 Favoritos Favoritos
 Favoritos Espaciais
 Casa do projeto
 Início C:\ GeoPackage SpatiaLite PostgreSQL SAP HANA C. MS SQL Serve 0 Oracle WMS/WMTS AREA IMOVEL — AREA IMOVEL.shp NOVOPROGRESSOMANUAL. PA. Municipios. 2022 (4) — PA. Municipio GEOFT\_TRECHO\_RODOVIARIO\_FEDERAL GEOFT\_TRECHO\_RODOVIARIO\_ESTADUJ da -8,731°-52,5° 🛞 Escala 1:3371206 👻 🔒 Lupa 100% Rotação 0,0 ° creva para localizar (Ctrl+R CRenderizar @EPSG:4674 Coord

Após ser criado o shape de todos os arquivos, aparecerá conforme abaixo:

5) Adicionar os pontos do PASSO 1.4, clicando em 🥵 , em seguida em 🙎 teto depois em e por último ADICIONAR e FECHAR. Aparecerá os pontos no mapa.

| 🗅 📂 🗟 📭 🗟 💕 👘 Na                                                                                                    | vegador Nome do arquivo C:\Users\Ideapad 100\De  | sktop\pontos.txt   |                    |                    |              |               |          |
|----------------------------------------------------------------------------------------------------|--------------------------------------------------|--------------------|--------------------|--------------------|--------------|---------------|----------|
|                                                                                                    | Nome da camada pontos                            |                    |                    | Codif              | icação UTF-8 |               |          |
|                                                                                                    | Formato do arquivo                               |                    |                    |                    |              |               | <u>^</u> |
|                                                                                                    | CSV (texto separado por delmitador)              | ✓ Tabulação        |                    | Dois pontos        |              | Espaço        |          |
| Favoritos Ma                                                                                                    | ha O Delimitador de expressão regular            | ✓ Ponto e virgula  |                    | Virgula            |              | Dutros        |          |
| Favoritos Espaciais     Casa do projeto     Por                                                                                                    | vern de<br>tos                                   | Citação *          |                    |                    |              | iscape "      |          |
| 0 Inicio                                                                                                    | imitado Opções de Gravações e Campos             |                    |                    |                    |              |               |          |
| GeoPackage<br>SpatiaLite                                                                                                    | Package Número de linhas de cabeçalho a descarta | r 0                | ۵                  | Separador decimal  | é a vírgula  |               |          |
| PostgreSQL                                                                                                    | Primeiro registro tem nomes de campo             | s                  |                    | Aparar campos      |              |               |          |
| MS SQL Server                                                                                                    | ✓ Tipos de campo detectados                      |                    |                    | Descartar campos v | azios        |               |          |
| Oracle / Spa                                                                                                    | tiaLite Literais booleanos personalizados        |                    |                    |                    |              |               |          |
| WMS/WMTS                                                                                                    | Verdadeiro                                       |                    | Fals               | •                  |              |               |          |
| nadas                                                                                                    |                                                  |                    |                    |                    |              |               |          |
| 🕼 🔍 🏹 🖏 = 🗰 🖬 📮 🔤 🏧 Ser                                                                                                    | SQL<br>ver ♥ Definição de geometria              |                    |                    |                    |              |               |          |
| AREA IMOVEL - AREA IMOVEL.shp Or                                                                                                    | icle                                             | Camoo X lor        |                    | *                  | Camoo Z      |               |          |
| ✓ NOVOPROGRESSOMANUAL. ✓ PA Municipios 2022 (4) — PA Municip (√) Car                                                                                                    | mada Coordenadas de ponto                        | Compo N Int        |                    |                    | Compose M    |               |          |
| GEOFT_TRECHO_RODOVIARIO_FEDER                                                                                                    | ual 🔷 Well known text (WKT)                      | Campo r lat        |                    |                    | Campo M      |               |          |
| GEOFT_TRECHO_RODOVIARIO_ESTAD                                                                                                    | HANA O Sem geometria (atributo apenas de ta      | bela) Casarabia CD | Coordenadas GMS    | 4236 10/00 04      |              |               |          |
| (The second second seco |                                                  | Geometria Sk       | SKC Paurau: EPSG:  | 4520 - 1005 04     |              |               |          |
| OF WY                                                                                                    | IS/WMTS<br>♥ Configurações de camada             |                    |                    |                    |              |               | 5        |
| WF WF                                                                                                    | S / OGC                                          |                    | n fadan da mbanana |                    | Ohere        |               | - B.     |
|                                                                                                    | - reçois                                         |                    |                    |                    |              | $\sim$        |          |
| wo                                                                                                    | S                                                |                    |                    |                    |              | Fechar Adicio | Atuda    |

Com os pontos adicionados, agora numere-os. (a) Selecione PONTOS e clique em 💻 (b) Preencha de acordo com a figura. (c)Depois clique em 📧 e marque o quadrado.

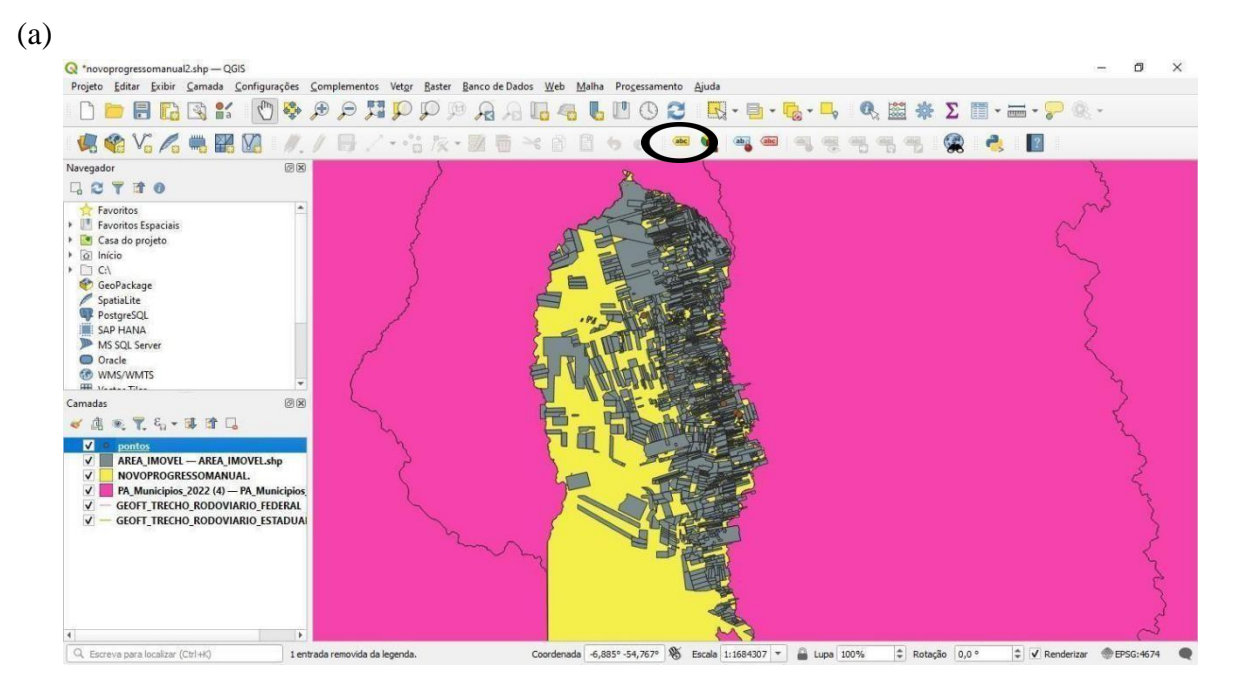

#### (b)

6)

| 🔇 *novoprogressomanual2.shp — QGIS                  |                         |                                                                                                    | - ¤ ×                         |
|-----------------------------------------------------|-------------------------|----------------------------------------------------------------------------------------------------|-------------------------------|
| Projeto Editar Exibir Camada Configurações          | s <u>C</u> omplementos  | let <u>or R</u> aster <u>B</u> anco de Dados <u>W</u> eb <u>M</u> alha Pro <u>c</u> essamento <u>Aj</u> uda |                               |
| 🗋 🛅 🖥 🔀 💕 🖑                                         |                         | ₽₽₽₽₽₽₽₽₩₩₩₩₩₩₩₩₩₩₩₩₩₩₩₩₩₩₩₩₩₩₩₩₩₩₩₩₩₩                                                                      | Σ 🖩 - 🚍 - 😓 🍭 -               |
| 🥵 🎕 Va 🖍 🦏 🎇 🖉 🥢                                    | _ Estilização de ca     | nadas                                                                                                    |                               |
| Navegador 🙆                                         | (X) pontos              |                                                                                                    | -                             |
|                                                     |                         |                                                                                                    |                               |
| Favoritos<br>Favoritos Espaciais                    | 🔺 🚺 🥯 Rótul             | s individuals                                                                                               |                               |
|                                                     | (abc Valor abc          | ponto                                                                                                    | 3 *                           |
| Casa do projeto     Início                          | abo abo                 | 21 🗰 🖮 🛡 🔾 🎌 🖌                                                                                              |                               |
| GeoPackage                                          | Y Texto                 |                                                                                                    | -                             |
| 🖉 SpatiaLite                                        | Fonte                   | Arial                                                                                                    | - (E.                         |
| PostgreSQL                                          | -                       |                                                                                                    |                               |
| MS SQL Server                                       | Estilo                  | Negrito                                                                                                    | • 🗐                           |
| Oracle                                              |                         | UESE                                                                                                    | B 🖶 / 🕄                       |
| WMS/WMTS     WMS/WMTS                               | * Tamanho               | 15 0000                                                                                                    |                               |
| Camadas 💿                                           | ×                       | 13,0000                                                                                                    | • 1-+                         |
| 🐷 Al 🔍 🍸 S 💷 🟦 🗔                                    |                         | Pontos                                                                                                    | • €,                          |
| V • pontos                                          | Cor                     |                                                                                                    |                               |
| AREA_IMOVEL - AREA_IMOVEL.shp                       | Opacidade               |                                                                                                    | 100.0 %                       |
| NOVOPROGRESSOMANUAL                                 | opaddade                |                                                                                                    | (100,0 % (+) (+)              |
| <ul> <li>GEOFT_TRECHO_RODOVIARIO_FEDERAL</li> </ul> | L Permit                | formatação HTML                                                                                             |                               |
| GEOFT_TRECHO_RODOVIARIO_ESTADU                      | IAI Q Favo              | ritos                                                                                                    | 個                             |
|                                                     | Estilo                  | do projeto                                                                                                  | *                             |
|                                                     | Padrã                   | 8                                                                                                    |                               |
|                                                     |                         |                                                                                                    |                               |
|                                                     |                         |                                                                                                    |                               |
|                                                     |                         |                                                                                                    | ✓ Atualização ao vivo Aplicar |
| O English and landing (Chilui)                      | estrada removida da los | anda Coordonada 4 6178 55 808 🖉 Engla 1/2283551 🗶 🚨 Juna 10086 🔺 Batarão                                    |                               |

| (c)                                                             |                                                                  |                                                                                               |                  |           |  |
|-----------------------------------------------------------------|------------------------------------------------------------------|-----------------------------------------------------------------------------------------------|------------------|-----------|--|
| Q *novoprogressomanual2.shp — QGIS                              |                                                                  |                                                                                               | C2               | ×         |  |
| Projeto Editar Exibir Camada Configuração                       | es <u>C</u> omplementos Vet <u>o</u> r <u>R</u> aster <u>B</u> a | anco de Dados <u>W</u> eb <u>M</u> alha Progessamento <u>Aj</u> uda                           |                  |           |  |
| 🗋 🛅 🖥 🕼 😫 🐔 🚺                                                   |                                                                  | 🔎 🖓 🗓 🧠 🐌 🖤 🕲 😂 🔜 - 🖻 - 💁 - 🗣 🔍 🚟 🐥 Σ 📰 - 🚍 - 🍃 🔍 -                                           |                  |           |  |
| 🥵 🎕 V6 🔏 🖷 🕅 🖉                                                  | Estilização de camadas                                           |                                                                                               |                  | ×         |  |
| Navegador @                                                     | 9 (X) pontos                                                     | * pontos                                                                                      |                  |           |  |
|                                                                 | Rótulos individuais                                              | 😻 📾 Rótulos Individuais                                                                       |                  |           |  |
| Favoritos Espaciais                                             | Valor abc ponto                                                  |                                                                                               | -                | 3         |  |
| Casa do projeto     O Início                                    | Cho abo +ab abo                                                  | ibc: 🛡 🔾 🎌 🍫 🏒                                                                                |                  |           |  |
| GeoPackage                                                      | Buffer                                                           |                                                                                               |                  |           |  |
| SpatiaLite PostgreSQL                                           | Desenhar buffer de texto                                         | €,                                                                                            |                  |           |  |
| SAP HANA                                                        | Tamanho                                                          | 1,0000                                                                                        | \$               | €,        |  |
| MS SQL Server                                                   |                                                                  | Mimetros                                                                                      | *                | €.        |  |
| 1 WMS/WMTS                                                      | -                                                                |                                                                                               | 1.               | 6         |  |
| Camadas 6                                                       | 9 (3)                                                            |                                                                                               |                  | 1-4       |  |
| Image: T € + Image: T €                                         |                                                                  | Cor de preenchimento do dulter                                                                | 141              | -         |  |
| ✓ ● pontos                                                      | Opacidade                                                        | 01 100,0 %                                                                                    | ( <del>*</del> ) | € <u></u> |  |
| AREA_IMOVEL - AREA_IMOVEL.shp                                   | Estilo de junção de caneta                                       | Arredondado                                                                                   | *                | €.        |  |
| ✓ NOVOPROGRESSOMANUAL. ✓ PA Municipios 2022 (4) — PA Municipios | Nodo de mesclagem                                                | Normal                                                                                        | -                | e.        |  |
| GEOFT_TRECHO_RODOVIARIO_FEDER                                   | AL Decembe or efeitor                                            |                                                                                               |                  |           |  |
|                                                                 |                                                                  | √ Atusizsção ao vivo                                                                          | Aplic            | car       |  |
| Q Escreva para localizar (Ctrl+R)                               | 1 entrada removida da legenda.                                   | Coordenada -4,617°-56,89° 🛞 Escala 1:3382651 🔻 🔒 Lupa 100% 🌩 Rotação 0,0 ° 🗘 🗸 Renderizar 🐡 E | PSG:4674         |           |  |

#### 7) O mapa ficará da seguinte forma:

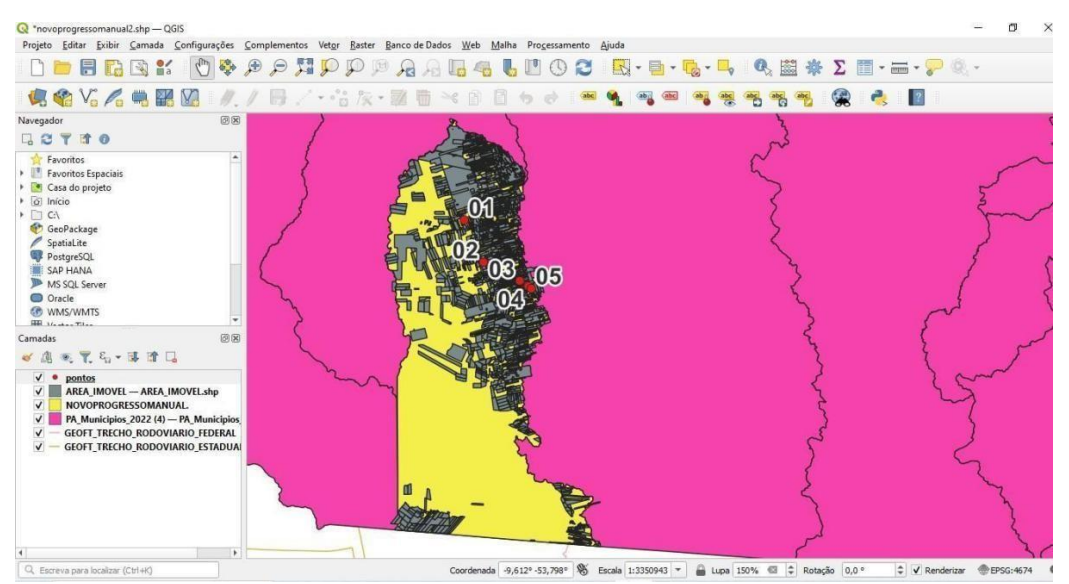

- × Q 'n 173 🥵 🍪 V. 🖉 🖷 🖬 🕼 1.18 08 Navegador G C T I O Arvoritos
   Favoritos
   Favoritos
   Favoritos
   Favoritos
   Favoritos
   Favoritos
   Cis
   Gincia
   Gincia
   Gincia
   Gincia
   With SQL Server
   Oracle
   WMS/WMTS
   With The
   Canadas and Gerenciador de Layout × -Q, þuscar Duplicar Remover... Renomear ▼ Novo a partir do modelo Criar.. Camadas lelo Vazio 🗸 🕼 🔍 🍸 🖧 • 🖬 🖬 🗔 
   Image: State State brir diretório modelo Usuário Padrão Fechar Ajuda 3 11 CRenderizar @EPSG:4674 Q, Escreva para localizar (Ctrl+K) Coordenada -7,654° -56,359° 🕷 Escala 1:3350943 💌 🔒 Lupa 150% 🚳 🖨 Rotação 0,0 °
- Q \*Layout 1 ۵ 

   Image: Section 100 and 100 and Layout Editar Exibir Itens Adicionar Item Atlas Opções ØX To Composição Propriedades do Item Guias -ØX Propriedades do Item 120 A -0 × 10 x: 84.0674 mm y: 71.5651 mm página: 1 52.5% - 0
  - 9) Clique em e depois em qualquer lugar do painel branco, que aparecerá a

8) Clique em 🔄 e depois em CRIAR e OK. Abrirá uma nova tela, clique em 👔 e arraste o cursor de uma canto a outro da tela.

64

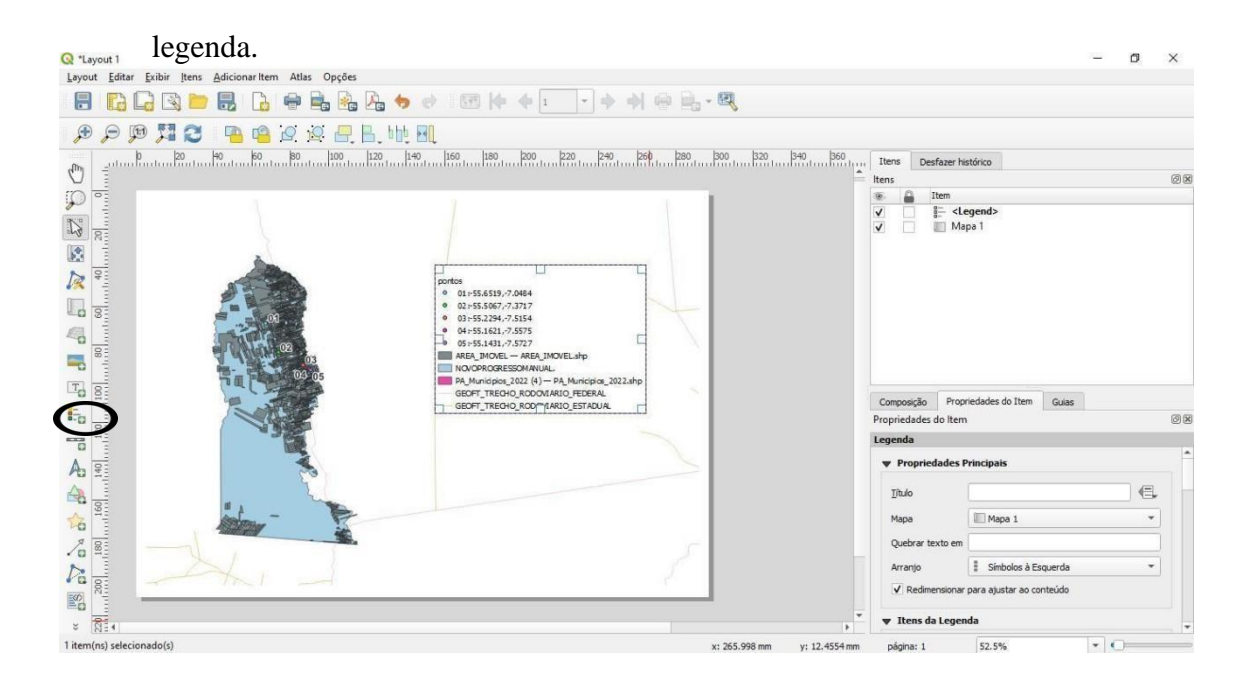

10) Vá no lado direito da tela e procure por PROPRIEDADES DO ITEM e LEGENDA, a seguir desmarque o quadrado com atualização automática.

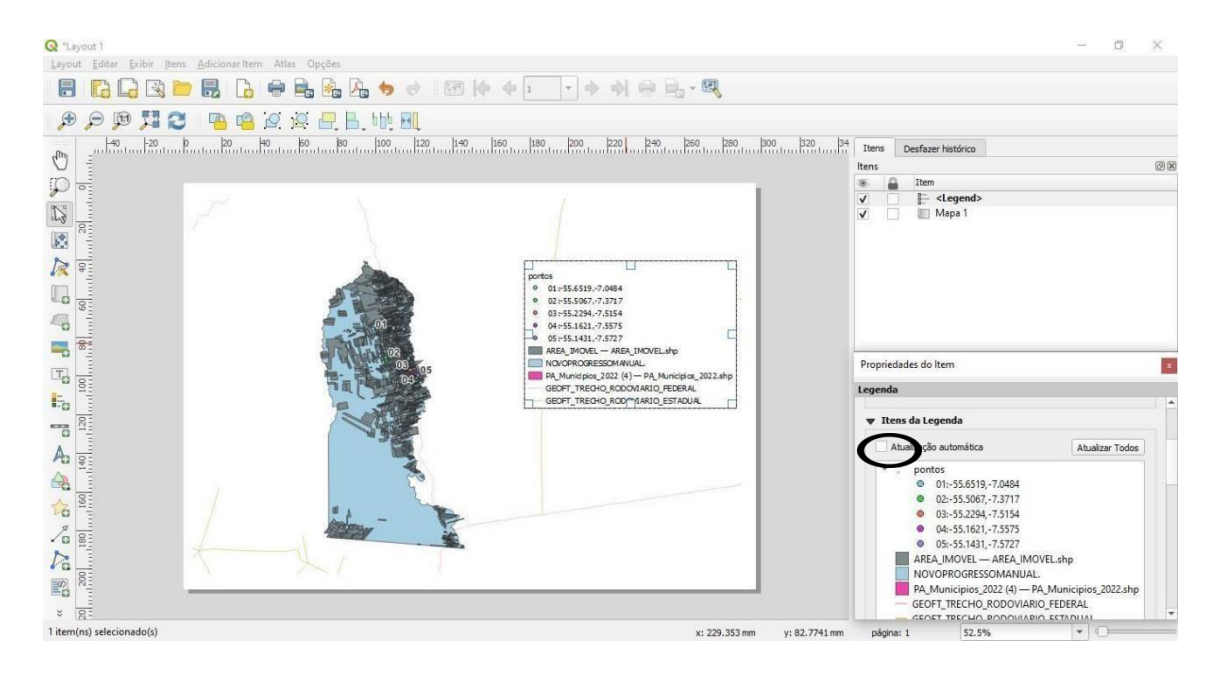

11) Em seguida, exclua os outros shapes e deixe apenas o dos focos. Selecione os shapes a serem excluídos e clique no símbolo de subtração.

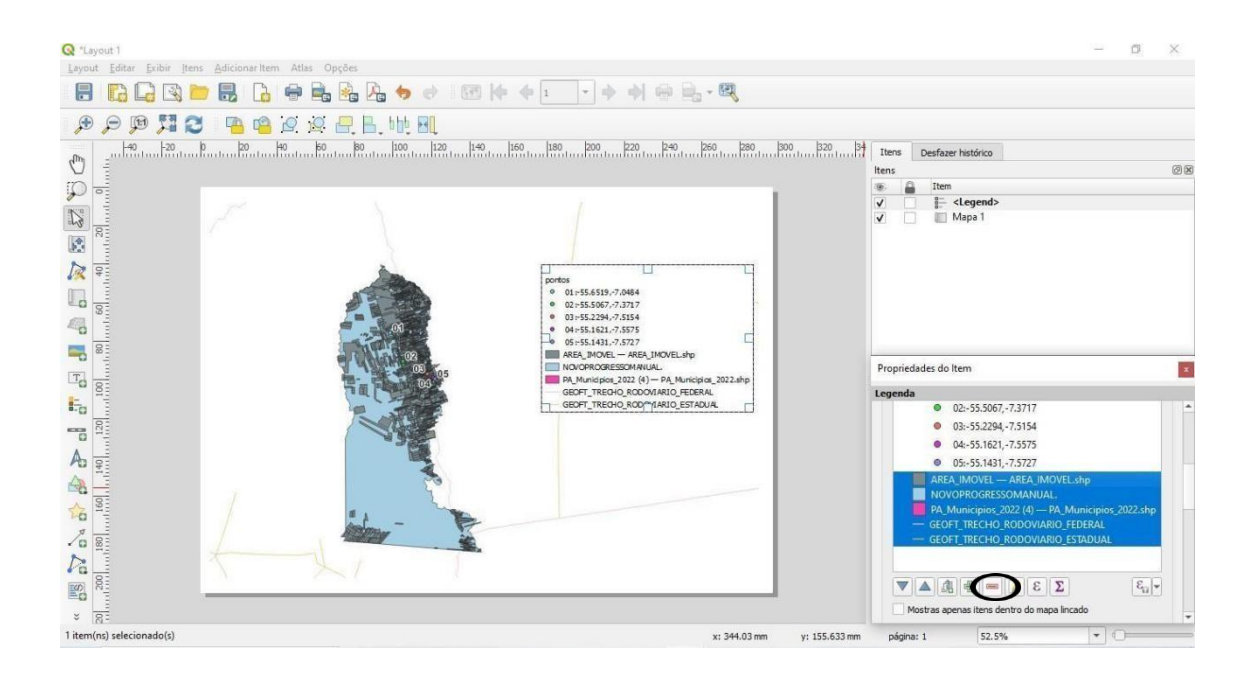

#### Ficará desta forma:

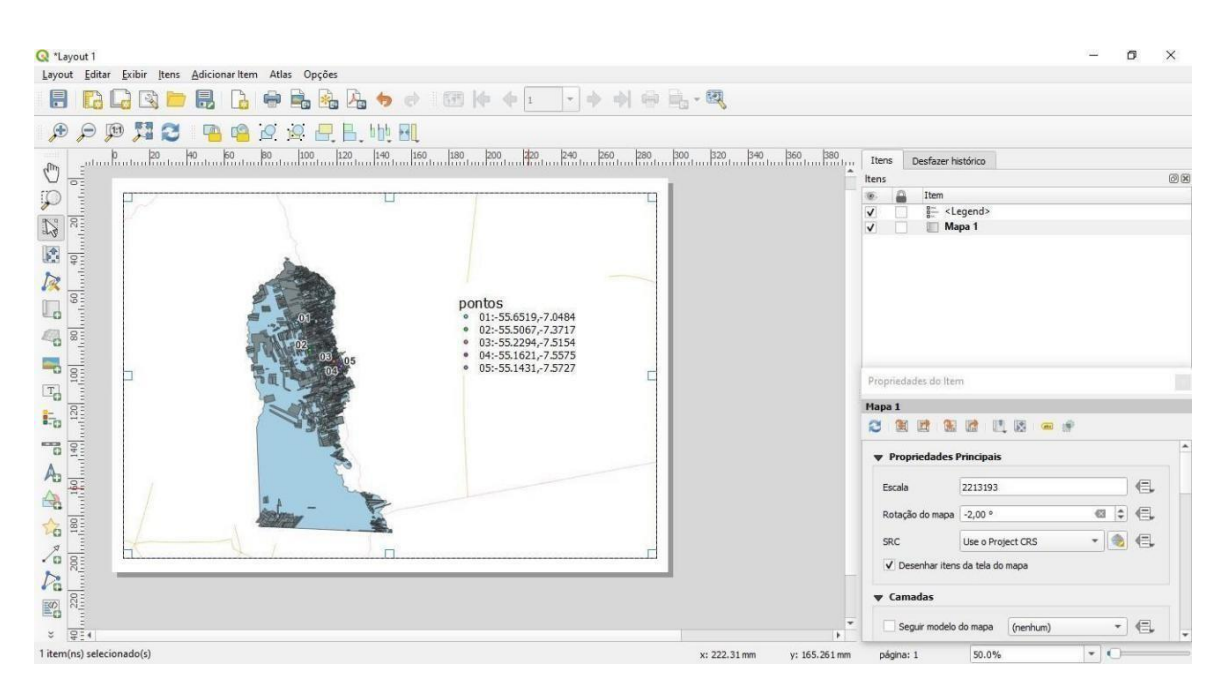

OBS: Este passo a passo poderá ser usado para qualquer região do Estado.